接下来需要在 Simulink 中定义有 Simulink 仿真的那部分模型的输入输出接口.本 文选择的是 Saber 软件自带的 Saber/Simulink RTW 实例,位于 \$SABER\_HOME\Saber\lib\tool\_model\Simulink2SaberRTWexport\_Matla b7\_1\throttle\_controller 目录下,对该实例进行适当的修改,就可以用来实现 Saber/Simulink 的协同仿真.(这里需要注意 MATLAB 版本,不同的版本有不同的 目录,都在\$SABER\_HOME\Saber\lib\tool\_model\ 目录下),具体过程如下: 1.启动 Simulink 并打开实例文件 THROTTLE\_CONTROLLER.mdl, 打开以后的 文件如下图所示:

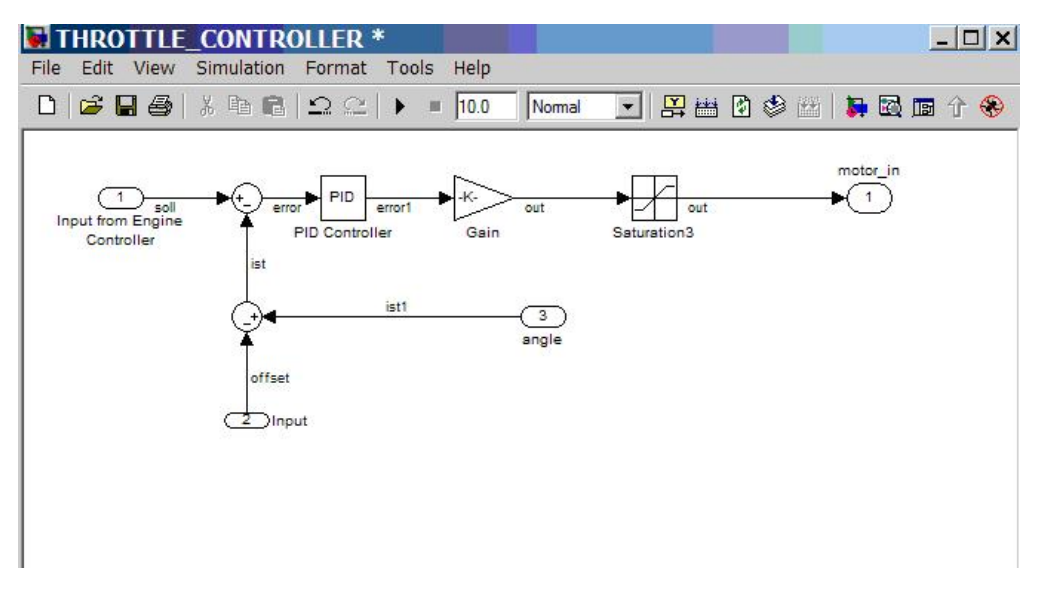

2.对该图进行修改,修改完毕后将原理图另存为 throttle\_controller\_cosim.mdl 如下图所示:

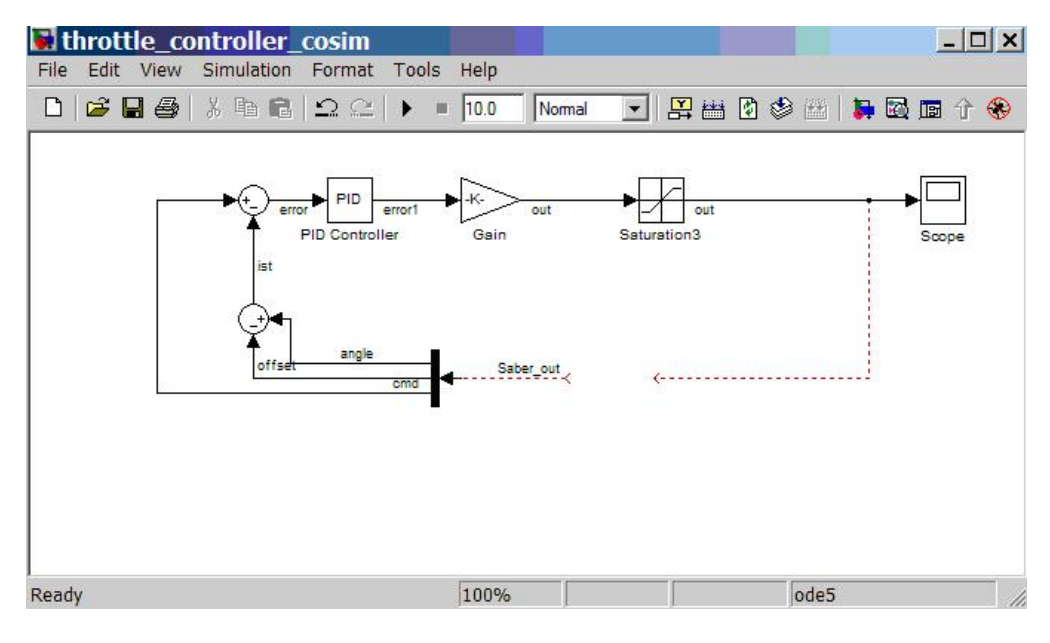

3.在 Simulink 中打开 SaberCosim.mdl 文件,文件位于 MATLAB 安装目录下的 work 目录,如下图所示:

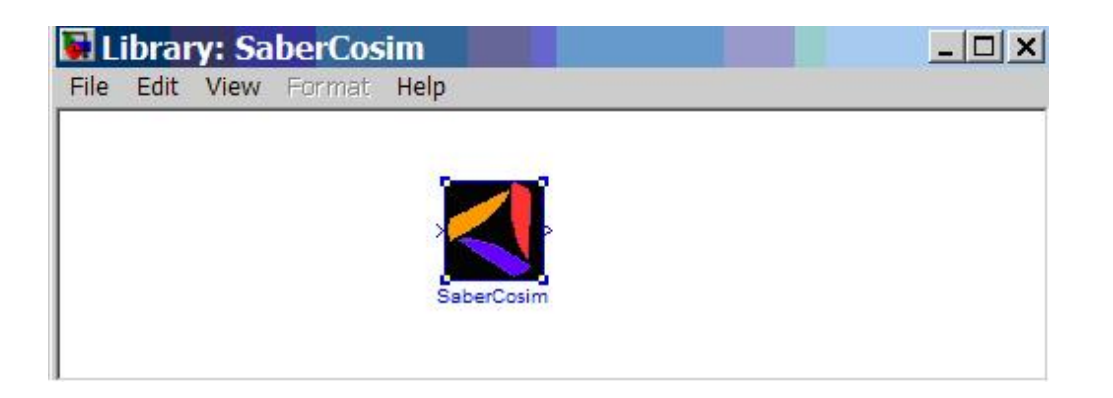

4.将 SaberCosim 图标放入刚才修改另存的 throttle\_controller\_cosim.mdl 原 理图,完成连线后如下图所示:

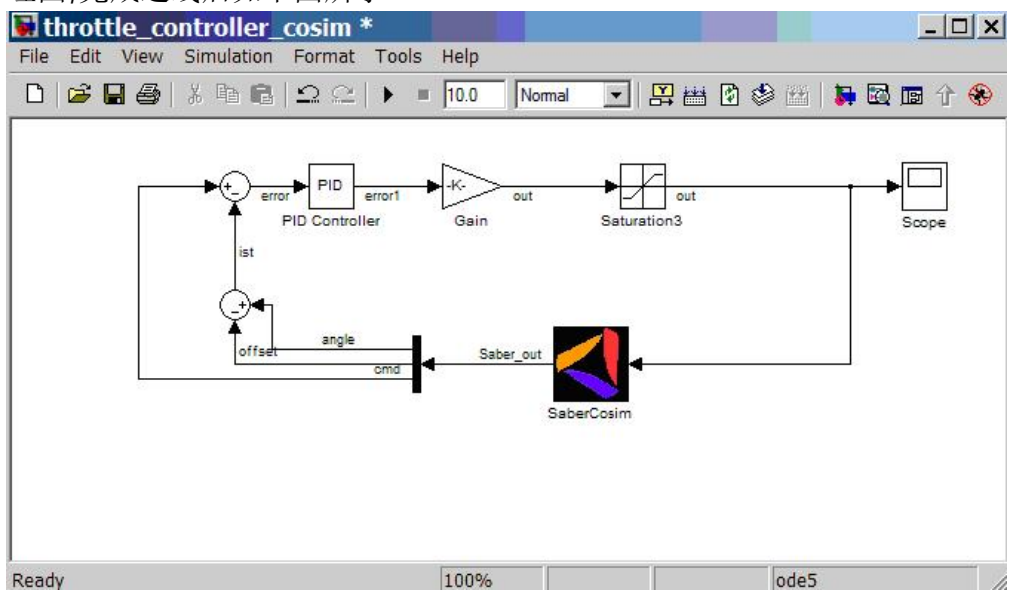

5.双击 SaberCosim 图标,设置输入输出端口数如下图所示:

| Parameters - |                |  |   |
|--------------|----------------|--|---|
| Number of    | input signals  |  |   |
| 1            |                |  |   |
| Number of    | output signals |  | - |
| 3            |                |  |   |

6.选择Tools/Real Time/Option 命令,弹出对话筐,在对话框中的左边选择Solver, 在右边 Solver Options 栏中设置 Type 为 Variable-step,如下图所示,之后保存 文件并关闭 MATLAB 程序.

| t:                                                                                                    | Simulation time                                                                                             |                                                             |                                                       |                                        |   |
|----------------------------------------------------------------------------------------------------|----------------------------------------------------------------------------------------------------|-------------------------------------------------------------|-------------------------------------------------------|----------------------------------------|---|
| olver<br>ata Import/Export                                                                                                    | Start time: 0.0 Stop time: 10.0                                                                             |                                                             |                                                       |                                        |   |
| ptimization<br>agnostics<br>Sample Time<br>Data Integrity<br>Conversion<br>Connectivity<br>Compatibility<br>Model Referencing<br>ardware Implementation<br>odel Referencing<br>eal-Time Workshop<br>Comments<br>Comments<br>Costom Code<br>Debug<br>GRT code generation options | Solver options<br>Type:<br>Max step size:<br>Min step size:<br>Initial step size:<br>Zero crossing control: | Variable-step<br>auto<br>auto<br>auto<br>Use local settings | Solver:<br>Relative tolerance:<br>Absolute tolerance: | ode45 (Dormand-Prince)<br>1e-3<br>auto |   |
| nch old Simulation Parameters dialog                                                                                                    |                                                                                                    |                                                             |                                                       |                                        | • |